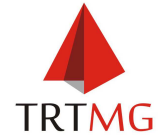

#### TRIBUNAL REGIONAL DO TRABALHO DA 3ª REGIÃO

Secretaria de Gestão Estratégica

Escritório de Processos de Trabalho

| PROCEDIMENTO OPERACIONAL PADRÃO                                                                                                    | № POP_SECVCR006 |            |  |  |
|----------------------------------------------------------------------------------------------------|-----------------|------------|--|--|
| Código Localizador: POP_SECVCR-01-006                                                                                                    | Versão: 1.1     | Folha: 1/3 |  |  |
| PROCESSO: ACESSO AOS SISTEMAS ELETRÔNICOS DE COMUNICAÇÃO (Art. 102, Consolidação de<br>Provimentos da Corregedoria-Geral da Justiça do Trabalho) |                 |            |  |  |
| SUBPROCESSO: Processar acesso ao BACENJUD                                                                                                    |                 |            |  |  |
| RESULTADOS ESPERADOS: 100% das solicitações de acesso atendidas                                                                                  |                 |            |  |  |

OBS: Orientar servidores: dúvidas relativas à parte operacional do Sistema serão solucionadas através da Central de Atendimento ao usuário:

•Tels.: (85) 3308-5555/5558 - (61) 3414-2533/2109

•E-mail: <u>bacenjud2@bcb.gov.br</u> (dúvidas sobre a parte operacional)

OBS: A demanda do BACENJUD é recebida via ePAD, exclusivamente. É necessário o envio de ofício assinado pelo magistrado com a solicitação.

## **1. CADASTRAR USUÁRIO:**

- Acessar o site do <u>BACENJUD</u> (link <u>https://www3.bcb.gov.br/autranweb/dologin</u>);
- Logar:
  - o Usuário:
  - o Senha:
- Clicar em Entrar;
- Clicar em Conta > Cadastrar;
- Em Categoria, selecionar 21 Conta Externa de Pessoa em Instituições Sem Dependência
- Informar, no Identificador o login (via de regra, é o mesmo do e-mail funcional), e o CPF do usuário;
- Clicar em Continuar;
- Preencher os campos E-mail de contato, Confirmação E-mail de contato, Senha e Confirmação da Senha;
- Clicar em Salvar;
- Clicar em Credenciamento > Uma conta em um grupo;
- Preencher a Conta (ejubm.identificador do usuário) e o Grupo (= indicar o perfil de acesso):
  - Para juízes, preencher com SJUD201 (deve ser com letra maiúscula);
  - Para servidores, preencher com SJUD202 (deve ser com letra maiúscula);
  - Para servidor master/cadastrador, preencher com **SJUD206** (deve ser com letra maiúscula).
- Clicar em Credenciar e, em seguida, em Confirmar;
- Responder ao e-Pad de solicitação

| Data da aprovação: 08/03/2017                                        | Data da revisão: 11/09/2019 | Data prevista para nova revisão: 11/09/2020 |  |  |  |
|----------------------------------------------------------------------|-----------------------------|---------------------------------------------|--|--|--|
| Emanado da                                                           |                             |                                             |  |  |  |
| Secretaria de Gestão Estratégica/Escritório de Processos de Trabalho |                             |                                             |  |  |  |

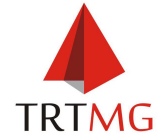

#### TRIBUNAL REGIONAL DO TRABALHO DA 3ª REGIÃO

Secretaria de Gestão Estratégica

Escritório de Processos de Trabalho

| PROCEDIMENTO OPERACIO                                                                                                    | ONAL PADRÃO                 | Nº POP_SECVCR006 |            |  |
|----------------------------------------------------------------------------------------------------|-----------------------------|------------------|------------|--|
| Código Localizador: POP_SECVCR-01-00                                                                                                    | 6                           | Versão: 1.1      | Folha: 2/3 |  |
| PROCESSO: ACESSO AOS SISTEMAS ELETRÔNICOS DE COMUNICAÇÃO (Art. 102, Consolidação de Provimentos da Corregedoria-Geral da Justiça do Trabalho) |                             |                  |            |  |
| SUBPROCESSO: Processar acesso ao E                                                                                                    | BACENJUD                    |                  |            |  |
| RESULTADOS ESPERADOS: 100% das                                                                                                    | solicitações de acesso aten | didas            |            |  |

## 2. ALTERAR SENHA DO USUÁRIO

- Acessar o site do <u>BACENJUD</u> (link <u>https://www3.bcb.gov.br/autranweb/dologin</u>)
- Logar
- Clicar em Conta > Pesquisar;
- Preencher o nome do servidor/juiz no campo Nome/Finalidade;
- Clicar em pesquisar (Atenção: o sistema diferencia acentos, cedilhas, etc);
- Selecionar a conta desejada;
- Clicar em Atribuir Senha;
- Clicar em **Continuar**;
- Preencher a nova senha e a confirmação da senha;
- Clicar em Salvar e, em seguida, em Confirmar;
- Responder ao e-Pad de solicitação.

## 3. CADASTRAR UUÁRIO NO CADASTRO DE CLIENTES DO SISTEMA FINANCEIRO NACIONAL - CCS (Atenção: só para juízes):

- Acessar o site do <u>BACENJUD;</u> (link <u>https://www3.bcb.gov.br/autranweb/dologin</u>)
- Logar
- Clicar em Entrar;
- Clicar em Credenciamento > Uma conta em um grupo;
- Preencher a Conta (ejubm.identificador do usuário) e o Grupo (= indicar o perfil de acesso):
  - Para juízes apenas, preencher com SCCS003 (deve ser com letra maiúscula);
- Clicar em Credenciar e, em seguida, em Confirmar;
- Responder ao e-Pad de solicitação

## 4. DESCREDENCIAR USUÁRIO

- Acessar o site do <u>BACENJUD</u>; (link <u>https://www3.bcb.gov.br/autranweb/dologin</u>)
- Logar
- Clicar em Entrar;
- Clicar em Credenciamento > Uma conta em um grupo;
- Preencher a Conta (ejubm.identificador do usuário) e o Grupo;
- Clicar em **Descredenciar**.

| Data da aprovação: 08/03/2017                                        | Data da revisão: 11/09/2019 | Data | prevista | para nova | revisão: 2 | 11/09/2020 |
|----------------------------------------------------------------------|-----------------------------|------|----------|-----------|------------|------------|
| Emanado da                                                           |                             |      |          |           |            |            |
| Secretaria de Gestão Estratégica/Escritório de Processos de Trabalho |                             |      |          |           |            |            |

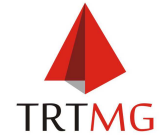

#### TRIBUNAL REGIONAL DO TRABALHO DA 3ª REGIÃO

Secretaria de Gestão Estratégica

Escritório de Processos de Trabalho

| PROCED                                                                                                    | DIMENTO OPERACIONAL PADRÃO             | Nº POP_SECVCR00 | 6          |  |
|----------------------------------------------------------------------------------------------------|----------------------------------------|-----------------|------------|--|
| Código Localizador: P                                                                                                    | POP_SECVCR-01-006                      | Versão: 1.1     | Folha: 3/3 |  |
| PROCESSO: ACESSO AOS SISTEMAS ELETRÔNICOS DE COMUNICAÇÃO (Art. 102, Consolidação de Provimentos da Corregedoria-Geral da Justiça do Trabalho) |                                        |                 |            |  |
| SUBPROCESSO: Pro                                                                                                    | ocessar acesso ao BACENJUD             |                 |            |  |
| <b>RESULTADOS ESPE</b>                                                                                                    | RADOS: 100% das solicitações de acesso | o atendidas     |            |  |

# 5. EXCLUIR USUÁRIO

- Acessar o site do <u>BACENJUD</u>; (link <u>https://www3.bcb.gov.br/autranweb/dologin</u>)
- Logar
- Clicar em Entrar;
- Clicar em Conta > Pesquisar;
- Preencher o nome do servidor/juiz no campo Nome/Finalidade;
- Clicar em pesquisar (Atenção: o sistema diferencia acentos, cedilhas, etc);
- Selecionar a conta desejada;
- Clicar em Excluir;
- Clicar em Confirmar.

| Data da aprovação: 08/03/2017                                        | Data da revisão: 11/09/2019 | Data prevista | para nova revisá | ăo: 11/09/2020 |
|----------------------------------------------------------------------|-----------------------------|---------------|------------------|----------------|
|                                                                      | Emanado da                  |               |                  |                |
| Secretaria de Gestão Estratégica/Escritório de Processos de Trabalho |                             |               |                  |                |